## Hinweise zur Benutzung von SAS (Cornelia Oberhauser, November 2015)

## SAS tutorials

http://support.sas.com/training/tutorial/

Getting Started – Using SAS

- Getting Started with SAS Windowing Environment (für SAS im Cip-Pool)
- Getting Started with SAS Studio (für SAS University Edition)

## Für SAS im Cip-Pool - SAS Windowing Environment:

SAS\_Programm.sas (als .sas zum Arbeiten und .docx zum Drucken)

Ordnerstruktur anlegen: Hauptordner mit folgenden Unterordnern: Daten, Programme, Ergebnisse

Hinweis: Haken bei "Text bei Ausführung löschen" entfernen Extras -> Optionen -> Erweiterter Editor -> Registerkarte: Allgemein -> "Text bei Ausführung löschen" (Haken darf hier nicht gesetzt sein)

**Für SAS University Edition - SAS Studio** (browserbasierte kostenfreie Online-Version):

http://www.sas.com/en\_us/software/university-edition.html

Installation der SAS University Edition

http://www.sas.com/en\_us/software/university-edition/download-software.html

- 1) Virtualization software package herunterladen und installieren
- 2) Film zur Installation anschauen und diese Schritte nacheinander ausführen

Benutzung der SAS University Edition

- 1) VMware Player starten -> SAS-University-Edition -> Play virtual machine
- 2) Man bekommt dann eine IP-Adresse angezeigt, die man in den Browser kopiert. "Zulässige" Browser sind Mozilla Firefox, Google Chrome und Internet Explorer.
- 3) Dann auf "SAS Studio starten" klicken.
- Alle Dateien müssen in dem (bei der Installation) freigegebenen Ordner (z.B.
  D:\SASUniversityEdition\myfolders) liegen
- 5) In SAS Studio: Ordner -> Daten -> Datensatz markieren -> rechte Maustaste -> Eigenschaften -> Zielverzeichnis (enthält Name des Ordners, in dem der Datensatz liegt) -> Daten von dort mit PROC IMPORT importieren